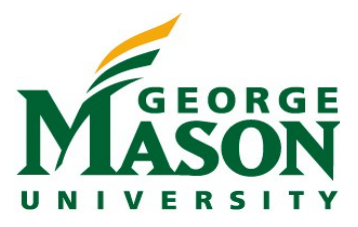

# NEW INTERNATIONAL EMPLOYEES (GRADUATE ASSISTANTS AND STUDENT WAGE EMPLOYEES)

Listed below are steps required for you to take to get off to a great start as a Mason employee. Make sure that you have reviewed important <u>On-Campus Employment</u> information. Please follow the steps in Part A if you do not have a social security number (SSN) and Part B if you have an SSN.

# PART A. IF YOU DO NOT HAVE A SOCIAL SECURITY NUMBER:

You may NOT begin work at George Mason University until below steps are complete.

## STEP 1: COMPLETE CHECK-IN IF YOU ARE A NEW STUDENT (GO TO STEP 2 IF YOU ARE NOT NEW)

- □ Make sure you have a valid Passport and other immigration documents.
- Check-in with OIPS if you are a new student or changing your education level: F-1 Check-In J-1 Check-In
- □ Wait 5 days after you complete check-in to apply for your SSN. OIPS will register your record and make it SEVIS ACTIVE. The SSA Office must see a SEVIS ACTIVE record before they will issue an SSN to you. Since there is often a delay in when the SSA SAVE system receives the information from SEVIS about your ACTIVE status, it is important for you to wait at least 5 days after check-in before completing STEP 2 below. This will help prevent delays in the issuance of your SSN.

# **STEP 2: GATHER NECESSARY DOCUMENTS**

- □ Print your <u>I-94 record</u>.
- Print your On Campus Employment Certification form (OCEC) (for F-1 and J-1 students).
- □ Make sure you have a valid Passport and other immigration documents (same as in STEP 1 if you are a new student).

#### STEP 3: YOUR HIRING DEPARTMENT SENDS TO YOU:

- An email with the job offer/welcome letter. We highly recommend that the offer letter includes an original signature from your employer.
- □ MasonOnBoard email with your login credentials to complete your hiring paperwork online.
- □ Your supervisor will complete Section II of OCEC form (F-1/J-1 students)

## STEP 4: SUBMIT YOUR OCEC FORM TO OIPS:

Submit the <u>On Campus Employment Certification form (OCEC)</u> completed by you and your employer to OIPS by following the steps below:

- Go to https://oips.gmu.edu/oips-self-service-center/.
- Scroll down to the On-Campus Employment Certification section
- -Click on OCEC Submission Form (step 6).

OIPS will provide a signature on the OCEC form and notify you by email when your OCEC form is ready.

**STEP 5: F-1 STUDENTS ONLY: OBTAIN AN ENROLLMENT CERTIFICATION** that reflects full-time status for the current semester from the Office of the University Registrar through <u>PatriotWeb</u>. After logging in, select *Student Services > Student Records > Order Enrollment Verification*.

## STEP 6: APPLY FOR A SOCIAL SECURITY NUMBER

Review the information <u>here</u> on how to apply for a Social Security Number. *Make sure you have all required documents before you go to the SSA office.* 

- □ Submit all documents obtained in Steps 1-4 and your immigration documents to Social Security Administration.
- □ The SSA officer will provide you with a receipt stating that you will receive your SSN within a few weeks.

**STEP 7: "MASON ON BOARD".** See Step Two for details.

Complete ALL required forms including <u>Section I of the I-9</u> indicating that you are "An Alien authorized to work" You may NOT begin work at George Mason University until the above steps are complete.

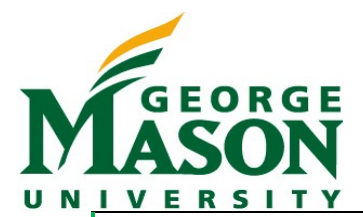

#### NEW INTERNATIONAL EMPLOYEES (GRADUATE ASSISTANTS AND STUDENT WAGE EMPLOYEES)

## STEP 7: CONTACT THE INTERNATIONAL TAX OFFICE (Merten Hall, Room 4400)

You should have all documents obtained in Steps 1-5 and your immigration documents:

- □ Job offer letter.
- □ Receipt from Social Security Office.
- Acceptable documents as proof of identity and work eligibility (See pg. 9 of the <u>I-9</u> form. (For example, passport, I-94, I797/I-94, I-20 or DS-2019 forms, and/or Employment Authorization cards may be used for this purpose).

#### International Tax Office will:

- Complete Section II of the electronic Employment Eligibility Verification Form I-9 and process E-verify
- **C** Register you for the online Foreign National Information Form and schedule your <u>tax appointment</u>
- □ Conduct a tax appointment to determine the appropriate tax forms to be completed.
- Add a Note to MasonOnBoard, when the process is complete.

**STEP 8: COME BACK TO THE INTERNATIONAL TAX OFFICE** after your social security card arrives in the mail to update your I-9 and tax documents.

# PART B. IF YOU HAVE A SOCIAL SECURITY NUMBER

#### STEP 1: YOUR HIRING DEPARTMENT SENDS TO YOU:

- □ An email with the job offer/welcome letter
- □ MasonOnBoard email with your login credentials to complete your hiring paperwork online. *Note: You do <u>not</u> need an OCEC if you already have a Social Security Number.*

**STEP 2: LOG INTO "MASON ON BOARD".** See Step ONE for details.

Complete ALL required forms including <u>Section I of the I-9</u> indicating that you are "An Alien authorized to work"
You may NOT begin work at George Mason University until the above steps are complete.

#### **STEP 3: CONTACT THE INTERNATIONAL TAX OFFICE** (Merten Hall, Room 4400)

You should submit ALL documents obtained in Steps 1-2 and your immigration documents:

- □ Job offer letter.
- Acceptable documents as proof of identity and work eligibility (See pg. 9 of the <u>I-9</u> form. (For example, passport, I-94, I797/I-94, I-20 or DS-2019 forms, and/or Employment Authorization cards may be used for this purpose.)

#### International Tax Office will:

- □ Complete Section II of the electronic Employment Eligibility Verification Form I-9 and process E-verify
- **C** Register you for the online Foreign National Information Form and schedule your <u>tax appointment</u>
- Conduct a tax appointment to determine the appropriate tax forms to be completed.
- □ Add a Note to MasonOnBoard, when the process is complete.

Questions? Please contact the International Tax Coordinator at <u>inttax@gmu.edu</u>. Digital version of the guide is located on <u>http://hr.gmu.edu/welcome/</u>